# EN **PENTAX WG-3 GPS PENTAX WG-3**

Thank you for purchasing this PENTAX digital camera.

The PENTAX WG-3 GPS / PENTAX WG-3 is waterproof, dustproof, and shockproof, as shown below, so you can use it in a wide range of outdoor activities.

Waterproof/dustproof: JIS grade 8 waterproof and grade 6 dustproof (IP68)

Shockproof: Satisfies the PENTAX drop test (2.0 m height onto a 5 cm thick plywood surface) complying with MIL-Standard 810F Method 516.5-Shock testing

\* Waterproof performance is not guaranteed if the camera is exposed to impact such as being dropped or hit.

\* The camera is not guaranteed to be free of trouble or damage under every condition.

### Checking the Contents of the Package

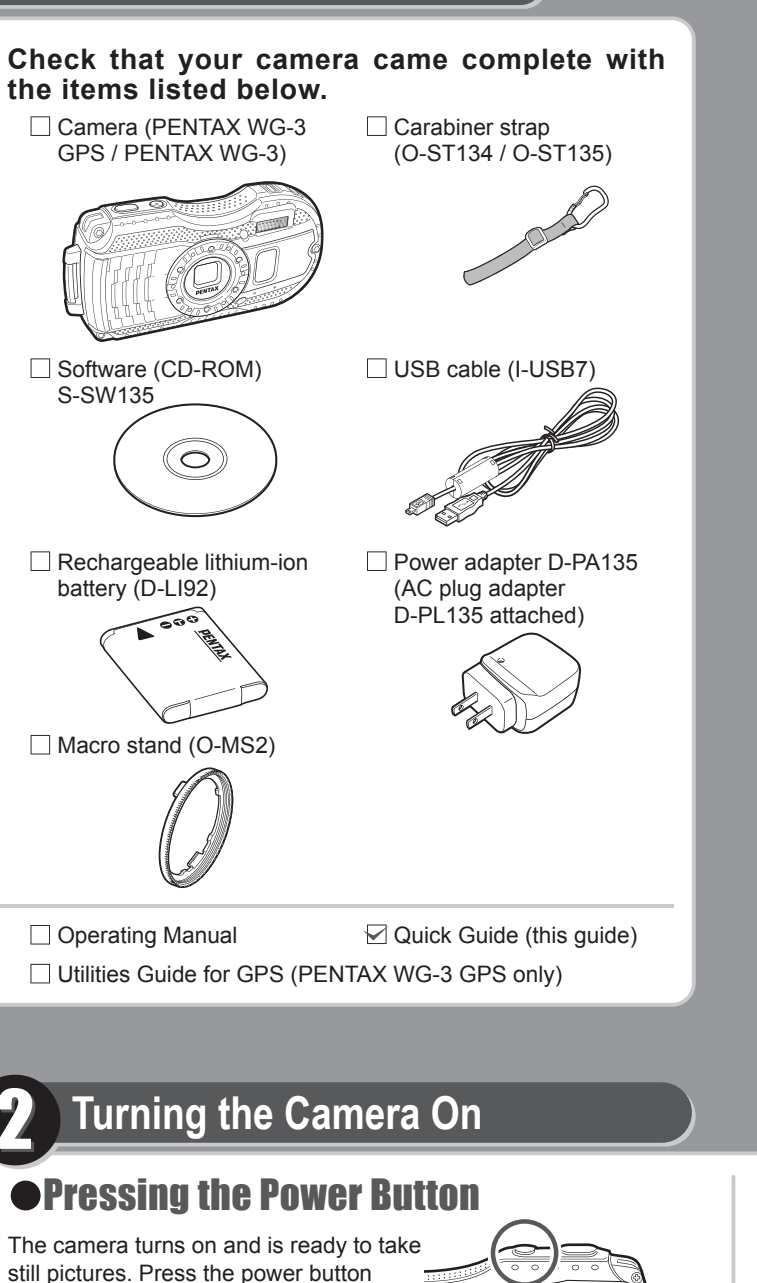

### Names of Parts and Display Indicators

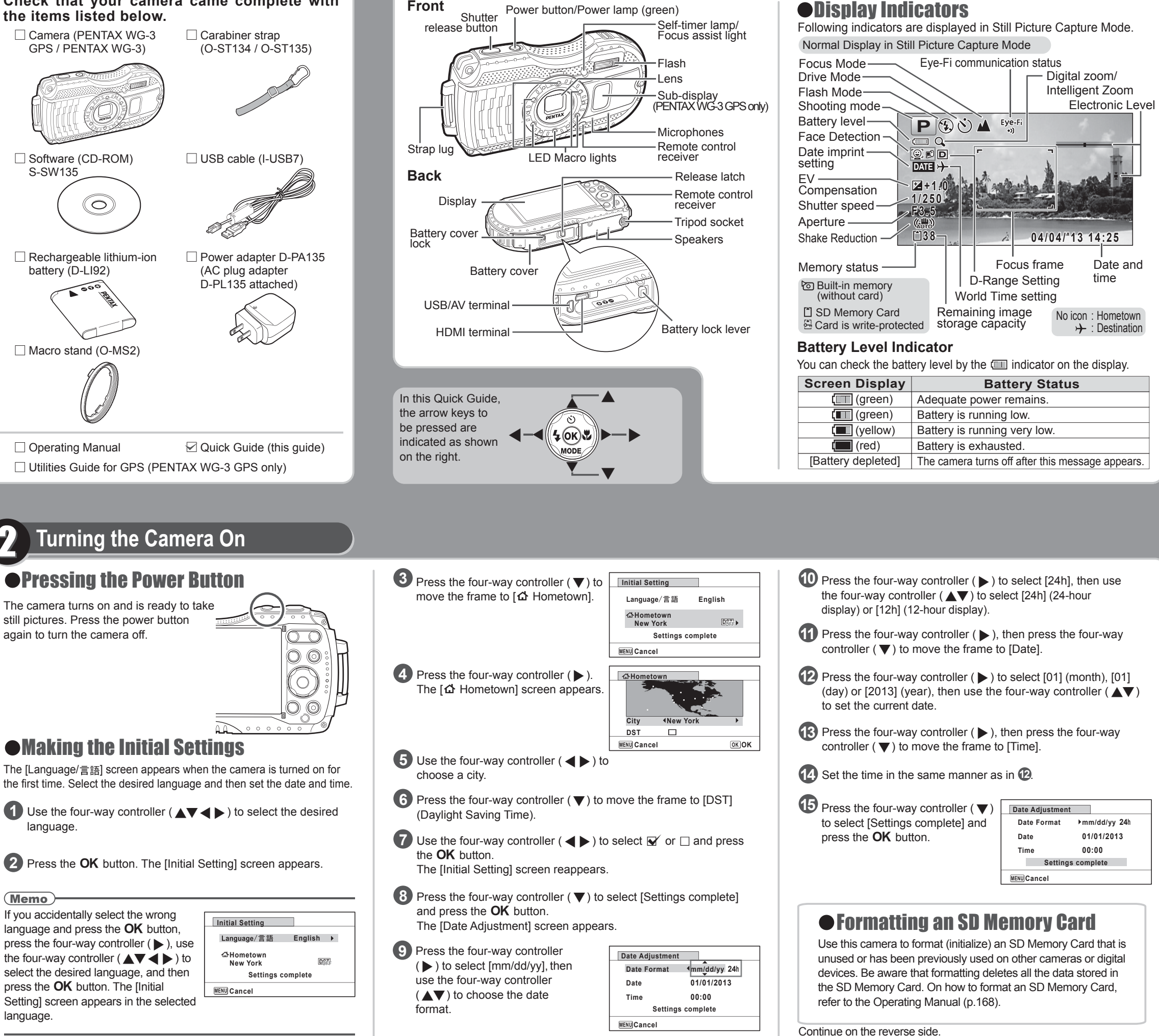

### Preparing the Camera for Use

Prepare your camera for use before you start using it.

#### Attaching the **Carabiner Stran**

Attach the carabiner strap supplied with the camera as shown in the illustration.

### •Installing the Battery and SD **Memory Card**

Install the battery and SD Memory Card as shown in the illustration. Battery cover lock Release latch SD Memory Card socket Battery cover -Batter

Battery lock lever SD Memory Card

\* The SD Memory Cards are sold separately.

The inside of the battery compartment is not waterproof. In places where the camera is exposed to water or dirt such as underwater, at the beach, in a kitchen, etc., make sure that the battery cover lock and release latch are firmly locked so that they won't open unexpectedly. Do not open the cover in such places.

• When removing the battery or card, avoid places where the camera may be exposed to water or dirt, and make sure that the camera, battery, card, and your hands are completely dry.

# •Making the Initial Settings

The [Language/言語] screen appears when the camera is turned on for the first time. Select the desired language and then set the date and time.

**1** Use the four-way controller (  $\blacktriangle \lor \blacklozenge \lor$  ) to select the desired language

2 Press the **OK** button. The [Initial Setting] screen appears.

#### (Memo)

If you accidentally select the wrong language and press the **OK** button. press the four-way controller ( ), use the four-way controller (  $\blacktriangle \lor \blacklozenge \lor$  ) to select the desired language, and then press the OK button. The [Initial Setting] screen appears in the selected language.

### Display Indicators

| Screen Display     | Battery Status                                   |
|--------------------|--------------------------------------------------|
| (green)            | Adequate power remains.                          |
| (green)            | Battery is running low.                          |
| (yellow)           | Battery is running very low.                     |
| (red)              | Battery is exhausted.                            |
| [Battery depleted] | The camera turns off after this message appears. |

| Date Adjustment   | t             |  |  |
|-------------------|---------------|--|--|
| Date Format       | ▶mm/dd/yy 24h |  |  |
| Date              | 01/01/2013    |  |  |
| Time              | 00:00         |  |  |
| Settings complete |               |  |  |
| MENUCancel        |               |  |  |
|                   |               |  |  |

### Taking Pictures

Aim the camera at the subject, then press the shutter release button. The flash discharges automatically depending on the brightness.

Frame the subject using the focus frame on the display.

Press the W/T button to change the captured area.

#### $\bigcirc$ Ó 00 Widens the area Enlarges that is captured the subject. by the camera.

### 3 Press the shutter release button halfway.

The focus frame on the display turns green when the subject is in focus.

4 Press the shutter release button fully.

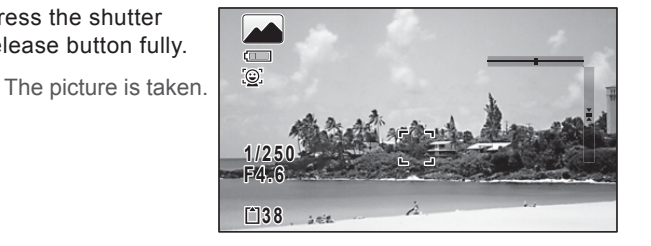

### Selecting the Flash Mode

Each time you press the four-way controller ( < ), the flash mode switches between the following modes.

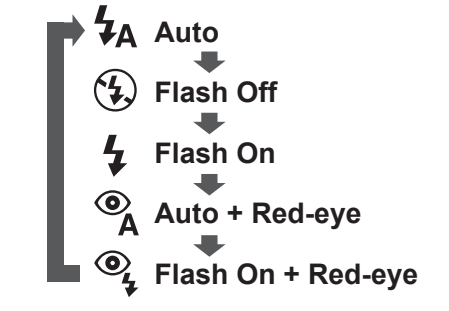

#### (Memo)

• The available modes differ depending on the selected shooting mode, focus mode and drive mode.

For details, refer to the Operating Manual (p.84).

### Selecting the Drive Mode

Each time you press the four-way controller ( ), the drive mode switches between the following modes.

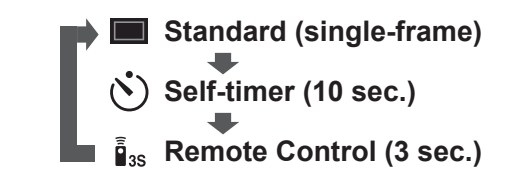

#### (Memo)

- The available modes differ depending on the selected shooting mode.
- You can select (3) (2-sec. Self-timer) by pressing the four-way controller ( $\mathbf{\nabla}$ ) and then ( $\mathbf{\triangleright}$ ) after selecting  $\mathbf{O}$ .
- You can select 🔋 (0-sec Remote Control) by pressing the four-way controller ( $\mathbf{\nabla}$ ) and then ( $\mathbf{\triangleright}$ ) after selecting  $\mathbf{\bar{\bar{\mu}}}_{3s}$ .
- For details, refer to the Operating Manual (p.74 78).

### Selecting the Focus Mode

Each time you press the four-way controller ( >), the focus mode switches between the following modes.

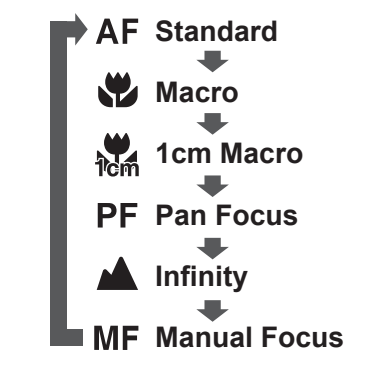

#### (Memo)

• The available modes differ depending on the selected shooting mode. • For details, refer to the Operating Manual (p.85).

### The monitor display in 4:3 aspect ratio

When [Recorded Pixels] is set to 16m/7m/5m/3m/1024/640 in [ Rec. Mode], the aspect ratio of the image is 4:3 and the monitor display for image capture and playback is as shown below. For details on how to select the number of recorded pixels, refer to the Operating Manual (p.90).

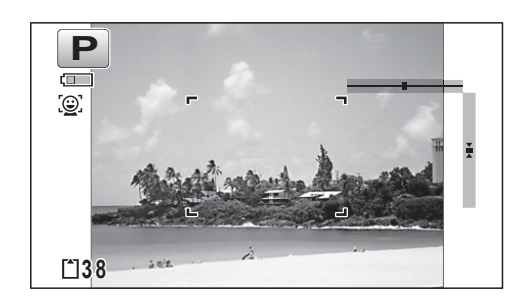

## **Playing Back Images**

#### You can play back the captured images on the display.

### Plaving Back Images

- Press the **button** after shooting.
  - The image appears on the display.

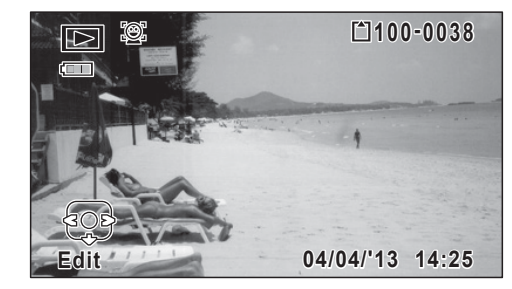

#### Memo

- To play back the previous or next image, press the four-way controller ( ◀ ► ).
- Pressing S button during playback displays 6 thumbnail images. Pressing S again in 6-image display switches to 12-image display. Pressing 🖬 yet again switches to folder or calendar display. For details, refer to the Operating Manual (p.128).

### Deleting Images

### **Deleting a Single Image**

You can delete a single image currently displayed on the display.

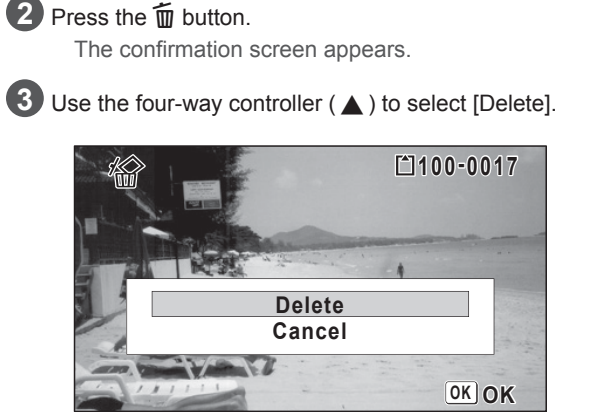

Play back the image you want to delete.

### 4 Press the OK button.

#### (Memo)

- You can delete multiple images selected from the 6- or 12-image display. For details, refer to the Operating Manual (p.138).
- You can delete all images at once. For details, refer to the Operating Manual (p.139).
- You can protect stored images from being accidentally deleted. For details, refer to the Operating Manual (p.140).

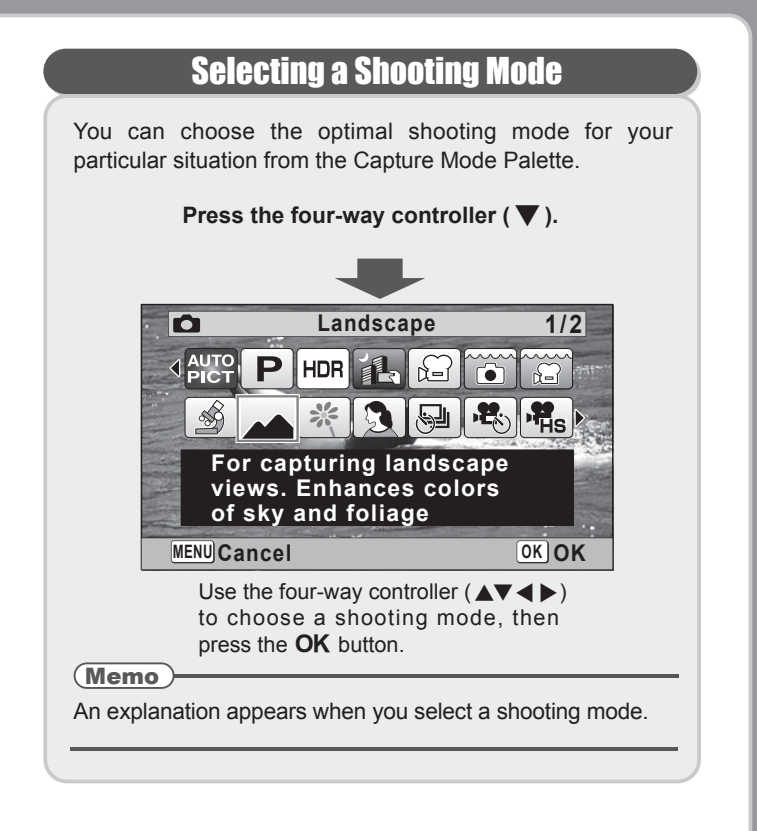

### Selecting a Playback Mode

You can choose the playback mode you want to use from the Playback Mode Palette.

Press the four-way controller ( $\mathbf{\nabla}$ ) while an image is displayed in playback mode.

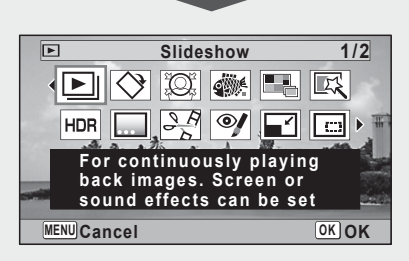

Use the four-way controller ( $\Delta \nabla \triangleleft \triangleright$ ) to choose a playback mode, then press the **OK** button.

(Memo)

An explanation appears when you select a playback mode

For details about how to use the PENTAX WG-3 GPS / PENTAX WG-3 or instructions on connecting the camera to a computer. refer to the manual below

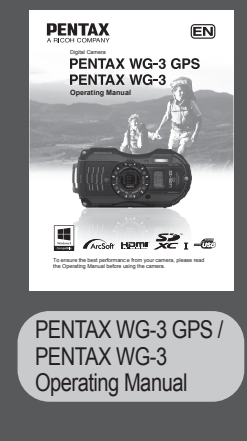

PENTAX RICOH IMAGING CO., LTD.

PENTAX RICOH IMAGING FRANCE S.A.S. (European Headquarters)

> HQ · http://www.pentax.eu France http://www.pentax.fr

PENTAX RICOH IMAGING DEUTSCHLAND GmbH http://www.pentax.de PENTAX RICOH IMAGING UK LTD.

http://www.pentax.co.ul

PENTAX RICOH IMAGING AMERICAS CORPORATION http://www.pentaximaging.con

PENTAX RICOH IMAGING CANADA INC. http://www.pentax.ca

PENTAX RICOH IMAGING CHINA CO., LTD. http://www.pentax.com.cr